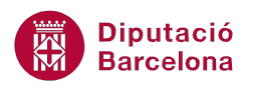

# UNITAT TAULES DINÀMIQUES

## 2 Afegir i eliminar camps

La importància d'ús d'una taula dinàmica radica en que no és un element estàtic i per tant l'usuari pot modificar-ho segons les necessitats de visualització i anàlisi. Per tant, serà necessari conèixer el procés per tal d'afegir nous camps o bé eliminar-los i, en definitiva, dinamitzar l'explotació de les dades.

A més a més, cal tenir en compte que la taula dinàmica està en correspondència contínua amb les dades d'origen de la base de dades, és a dir, qualsevol modificació que es faci a la base de dades es veurà reflectida a la taula dinàmica.

#### En aquesta unitat es treballaran els temes següents:

- Afegir camps a la taula dinàmica
- Eliminar camps de la taula dinàmica

### 2.1 Afegir camps

Una vegada la taula està generada, és possible que s'hagi de canviar la disposició dels camps o bé afegir-ne de nous per tal de detallar amb més precisió les dades que es mostren. En aquest sentit, cal destacar que es poden ubicar diferents camps en una mateixa zona i d'aquesta manera construir una taula dinàmica anidada (els valors d'un camp s'ubiquen dins d'uns altres).

| Suma de Import Etiquetes de c | olumna 💌 |             |            |                                |
|-------------------------------|----------|-------------|------------|--------------------------------|
| Etiquetes de fila 🔻 Normal    | U        | Irgent Tota | al general |                                |
| Andalucia                     | 125      | 110         | 235        |                                |
| ABILCO                        |          | 110         | 110        | Les dades del camp Client esta |
| ERREPAT                       | 125      |             | 125        | contingudes en cada dada del   |
| Andorra                       | 125      |             | 125        | camp Comunitat Origen          |
| INTERCAMPO                    | 125      |             | 125        |                                |
| 🗏 Aragó                       | 125      | 90          | 215        |                                |
| INDEC                         |          | 90          | 90         |                                |
| SIGMA                         | 105      |             | 125        |                                |

Gràficament aquest procés simula la teoria de conjunts, on els valors d'un camp s'inclouen dins dels valors d'un altre camp.

En el següent procés es detalla com afegir nous camps a la taula dinàmica, amb l'objectiu de crear la que més s'adeqüi a les necessitats de l'usuari.

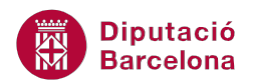

- **1.** Situar-se sobre alguna de les cel·les de la taula dinàmica.
- 2. Seleccionar del panell Llista de camps de taula dinàmica un nou camp.
- 3. Arrossegar-lo fins a la posició desitjada de la taula dinàmica.

#### 2.2 Eliminar camps

Fins ara hem vist com crear una taula dinàmica, afegir-hi camps i com modificar les propietats dels camps. Ara aprendrem a eliminar camps d'una taula dinàmica.

De la mateixa manera que podem afegir camps a una taula dinàmica, també els podem eliminar.

Per eliminar camps tenim dues opcions: desactivar-los des del llistat de camps (desactivant la seva casella de verificació) o eliminar-los directament des del full de càlcul (arrossegant-los fora dels límits de la taula dinàmica). Vegem un exemple.

Per eliminar camps d'una taula dinàmica des del llistat de camps:

- **1.** Seleccionar alguna de les cel·les de la taula dinàmica.
- Dins del llistat de camps, treure la selecció de la casella de verificació corresponent al camp Comunitat origen que està com a Filtre d'informe.

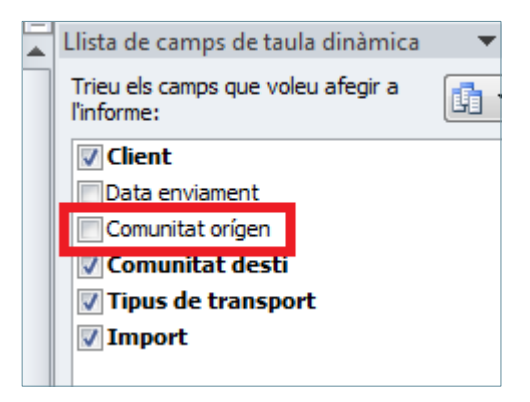

**3.** Comprovar que no apareix en el camp de filtre d'informe.